## HOW TO CHANGE A STUDENT'S GRADE(S) IN BANNER SIS Term Course Maintenance Form (SHAINST) Section Dependent Course Maintenance (SHATCKS)

#### General:

The intent of this form is to capture and maintain the institutional course work on a term-by-term basis. It is automatically called from the Term Course Maintenance Form (SHAINST) and can also be accessed directly. To ensure recalculation of the GPA the form should be entered via SHAINST or SHACRSE. This form can be used for various purposes, however this particular document is concerned only with the process of changing a student's grade.

## Typical Users of this form:

- ARR
- Faculty Offices

## Check List:

Before you proceed, you must have the following information:

- The student's 9-digit McGill ID number
- The term code number
- The Course Reference Number

**Remember:** The bottom left of the form displays errors and warnings. This area is referred to as the **auto-hint line** and should be consulted if you are experiencing any problems.

# Access the "Section Dependent Course Maintenance Form" (SHATCKS) from the Term Course Maintenance Form

- Enter the student's ID number
- Enter the term code

 Press F4 to access the Section Dependent Course Maintenance Form (SHATCKS) or click on <u>Course Maintenance</u> in the Navigation frame.

Numbers correspond to screenshot captured on right.

| State Ba       | nner2000 - TRNG                        |                                                                                                    |     |  |  |  |
|----------------|----------------------------------------|----------------------------------------------------------------------------------------------------|-----|--|--|--|
| E40            |                                        |                                                                                                    | 1   |  |  |  |
| E              | Options 🔺 🗵                            | Course Maintenance Form SHAINST 4.3.3 (TRNG)                                                              |     |  |  |  |
|                | Term Header<br>Information             | D: 1. Tem: 2.                                                                                             |     |  |  |  |
|                | Cohort Information                     |                                                                                                    | _   |  |  |  |
|                |                                        | Term Header                                                                                               |     |  |  |  |
| _              | Calculation                            | Data Added by: Pre-Catalog Entry                                                                          |     |  |  |  |
| <u>(4.</u>     | Detailed Student<br>Information        | Record Status: Date:                                                                                      |     |  |  |  |
|                | Course Maintenance                     | EOT Academic Standing: Date:                                                                              | o I |  |  |  |
|                | Grade Mailer Status<br>Info            | Dean's List Status: Date: Date:                                                                           |     |  |  |  |
|                | Appointments and<br>Contacts           | Transfer Institution:                                                                                     |     |  |  |  |
|                | System Data<br>Summary                 | Duplicate Mailer Request Date: Original Grade Mailer Date Sent: Revised/Duplicate Grade Mailer Date Sent: |     |  |  |  |
| ID Nu<br>Recor | niber; press LIST for name/IC<br>± 1/1 | D search.                                                                                                 |     |  |  |  |

The student's information would default in automatically. See adjacent Screen shot.

Key actions are 1, 2, 3, 5, 6, 7, 8, Save and Exit

**Note:** Numbers have been added to the adjacent form to help find and identify the different fields. These numbers correspond to the table below, which not only describes what a user needs to enter in each individual field but also defines or explains the field's purpose.

| Ele   | nner2000 - TRNG<br>Edit <u>B</u> lock Eield <u>B</u> ecc | id Query Help Window                                                                                                    |                 |   |
|-------|----------------------------------------------------------|----------------------------------------------------------------------------------------------------|-----------------|---|
|       | <b>97</b> - E                                            |                                                                                                    | 🖻 🔢 🖉 📕         | 2 |
|       | Options                                                  | SerSon-Dependent Course Maintenance Form SHATCKS 4.3 (TRNG)                                                                                                    | 2.              |   |
|       | Additional Course                                        | Course Detail                                                                                                    | 49 Term: 200020 |   |
| _     | Course Instructors<br>and Attributes                     | CRN:     III     Subj:     '101     Crse:     201     SSA Sect Testing       Sect     0     Comp:     M     Rpt.     Include     Include       Scholl     C     P/T:     1     Cront     Include     Include | SYSTEM          |   |
|       |                                                          | CEU: Co-op Education                                                                                                    |                 |   |
|       |                                                          | Grades<br>Grad Mode Hours                                                                                                    | Grada Data      |   |
|       |                                                          | 2 A S 3.00 MC Make-up Work Com TRAIND4                                                                                                    | 15-FEB-2000     | × |
|       |                                                          |                                                                                                    |                 |   |
|       |                                                          | Level Description Primary I                                                                                                    | .evel Ind       |   |
|       |                                                          | UG Undergraduate                                                                                                    | 7               | * |
| AN; F | tess LIST for Section Que                                | y Form, Dup Item for Addi Info                                                                                                    |                 | - |

| Req'd    | #  | Field | Action | Reaction | Explanation/Description                                                                                                    | Related Forms |
|----------|----|-------|--------|----------|----------------------------------------------------------------------------------------------------|---------------|
| •        | 1. | ID    |        |          | Required field. 9-digit Identification<br>number.<br>You will have already entered the<br>students McGill ID in SHAINST. It will<br>default in from there and cannot be<br>changed. |               |
| <b>~</b> | 2. | Term  |        |          | Required field. Term code.<br>You will have already entered the<br>term code in SHAINST. It will default<br>in from there and cannot be changed.                                    |               |

| Req'd  | #       | Field              | Action                       | Reaction                 | Explanation/Description            | Related Forms        |
|--------|---------|--------------------|------------------------------|--------------------------|------------------------------------|----------------------|
|        |         |                    | Proceed to the Next          |                          |                                    |                      |
|        |         |                    | Block by either clicking     |                          |                                    |                      |
|        |         |                    | on the next                  |                          |                                    |                      |
|        |         |                    | block icon on                |                          |                                    |                      |
|        |         |                    | the toolbar or pressing      |                          |                                    |                      |
|        |         |                    | Ctrl + Page down on          |                          |                                    |                      |
|        |         |                    | your keyboard.               |                          |                                    |                      |
|        | 3.      | CRN                | Locate the correct CRN       | Course Detail            | Course Reference Number. Display   | Flashlight accesses  |
|        |         |                    | by using the up or           | Information is displayed | only.                              | the Schedule Section |
|        |         |                    | down arrow keys when         | for the CRN.             |                                    | Query Form           |
|        |         |                    | in the Course Detail         |                          |                                    | (SSASECQ).           |
|        |         |                    | Block.                       |                          |                                    |                      |
|        |         |                    | Proceed to the {Next         |                          |                                    |                      |
|        |         |                    | Block}                       |                          |                                    |                      |
|        |         |                    |                              |                          |                                    |                      |
| Course | e Detai | I Block - Provides | detailed information about t | the course               |                                    |                      |
|        |         |                    |                              |                          |                                    | -                    |
|        | 4.      | Seq                |                              |                          | Sequence number. System            |                      |
|        |         |                    |                              |                          | generated when the grade change is |                      |
|        |         |                    |                              |                          | saved.                             |                      |
|        | 5.      | Grd                | The existing grade           |                          | Required field. Grade.             | Flashlight accesses  |
| •      |         |                    | cannot be deleted.           |                          |                                    | the Grade Code       |
|        |         |                    | Use the down arrow to        |                          |                                    | Maintenance Form     |
|        |         |                    | get to a blank entry.        |                          |                                    | (SHAGRDE) and        |
|        |         |                    | Enter the student's          |                          |                                    | displays all grades  |
|        |         |                    | change of grade on a         |                          |                                    | associated with the  |
|        |         |                    | blank line.                  |                          |                                    | level of the course. |
|        | 6.      | Mode               | Normally you will enter      |                          | Required field. Grading mode       | Flashlight accesses  |
|        |         |                    | the same grade mode          |                          | associated with the grade of the   | Grading Mode Codes:  |
|        |         |                    | that already appears on      |                          | course.                            | Grade Code           |
|        |         |                    | the course. (to be           |                          |                                    | Maintenance Form     |
|        |         |                    | expanded at a later          |                          |                                    | (SHAGRDE)            |
|        |         |                    | date)                        |                          |                                    | - only the grading   |
|        |         |                    |                              |                          |                                    | information for the  |
|        |         |                    |                              |                          |                                    | highlighted grade is |
|        |         |                    |                              |                          |                                    | displayed.           |
|        |         |                    |                              |                          |                                    | Section Query:       |
|        |         |                    |                              |                          |                                    | Academic History     |
|        |         |                    |                              |                          |                                    | Section Query Form   |

| Req'd | #   | Field          | Action                    | Reaction | Explanation/Description                | Related Forms          |
|-------|-----|----------------|---------------------------|----------|----------------------------------------|------------------------|
|       |     |                |                           |          |                                        | (SHOSECT)              |
|       |     |                |                           |          |                                        | - displays information |
|       |     |                |                           |          |                                        | about the course       |
|       |     |                |                           |          |                                        | section displayed in   |
|       |     |                |                           |          |                                        | the Course Detail      |
|       |     |                |                           |          |                                        | Block                  |
|       |     |                |                           |          |                                        | Catalog Query:         |
|       |     |                |                           |          |                                        | Academic History       |
|       |     |                |                           |          |                                        | Catalog Query Form     |
|       |     |                |                           |          |                                        | (SHQSUBJ)              |
|       |     |                |                           |          |                                        | - displays information |
|       |     |                |                           |          |                                        | about the course in    |
|       |     |                |                           |          |                                        | the course catalogue.  |
|       | 7.  | Hours          | Enter the same hours      |          | Required field.                        | Flashlight accesses    |
|       |     |                | for the course as         |          |                                        | Section Query:         |
|       |     |                | already indicated in the  |          |                                        | Academic History       |
|       |     |                | hours field.              |          |                                        | Section Query Form     |
|       |     |                |                           |          |                                        | (SHOSECT)              |
|       |     |                |                           |          |                                        | - displays information |
|       |     |                |                           |          |                                        | about the course       |
|       |     |                |                           |          |                                        | section displayed in   |
|       |     |                |                           |          |                                        | the Course Detail      |
|       |     |                |                           |          |                                        | Block                  |
|       |     |                |                           |          |                                        | Catalog Query:         |
|       |     |                |                           |          |                                        | Academic History       |
|       |     |                |                           |          |                                        | Catalog Query Form     |
|       |     |                |                           |          |                                        | (SHQSUBJ)              |
|       |     |                |                           |          |                                        | - displays information |
|       |     |                |                           |          |                                        | about the course in    |
|       | 0   |                |                           |          |                                        | the course catalogue.  |
|       | 8.  | Change         | Double click on the field |          | Change code Required for any           |                        |
|       |     |                | and choose a grade        |          | change to be saved.                    |                        |
|       |     |                | change code from the      |          |                                        |                        |
|       |     | Desser         | picklist.                 |          |                                        |                        |
|       | 9.  | Reason         |                           |          | Unange reason. System generated        |                        |
|       | 10  | Estension Data |                           |          | when a grade code is entered.          |                        |
|       | 10. | Extension Date |                           |          | incomplete extension date. I his field |                        |
|       |     |                |                           |          | can be used to record an extension     |                        |
| 1     |     |                |                           |          | ate for an incomplete grade. The       |                        |

| Req'd | #   | Field      | Action                                                                                                    | Reaction                                                                                                    | Explanation/Description         | Related Forms |
|-------|-----|------------|----------------------------------------------------------------------------------------------------|----------------------------------------------------------------------------------------------------|---------------------------------|---------------|
|       |     |            |                                                                                                    |                                                                                                    | field is informational only.    |               |
|       | 11. | User       |                                                                                                    |                                                                                                    | Username of the person who made |               |
|       |     |            |                                                                                                    |                                                                                                    | the changes. System generated.  |               |
|       | 12. | Grade Date |                                                                                                    |                                                                                                    | System generated with date of   |               |
|       |     |            |                                                                                                    |                                                                                                    | change.                         |               |
|       |     |            | Save your changes by<br>pressing F10 or clicking<br>on the save icon.                                                                                                    | The sequence number<br>will be displayed, when<br>the form is exited and<br>then re-entered. The<br>highest sequence<br>number (last grade<br>entered) will appear at<br>the top of the list with<br>other grades in<br>descending order of<br>sequence number. The<br>grade with the highest<br>sequence number (last<br>grade entered and<br>saved) will appear on<br>transcripts and other<br>Banner forms and,<br>depending on the grade,<br>will be calculated in the<br>GPA |                                 |               |
| •     |     |            | To enter grades for a<br>new Course Reference<br>Number (CRN) ensure<br>that changes are<br><b>saved</b> , and<br>use the<br><b>rollback</b> button<br>to return you to the<br>CRN field, locate the<br>correct CRN by using<br>the down or up arrow<br>keys. |                                                                                                    |                                 |               |
|       |     |            | IMPORTANT: Exit this form by clicking on the                                                                                                    | After exiting the form you will be able to view the                                                                                                    |                                 |               |

| Req'd | # | Field | Action                                                                                                    | Reaction                                                           | Explanation/Description | Related Forms |
|-------|---|-------|----------------------------------------------------------------------------------------------------|--------------------------------------------------------------------|-------------------------|---------------|
|       |   |       | exit icon on the toolbar<br>or pressing Ctrl + Q on<br>your keyboard. This<br>action causes the<br>student's GPA to be<br>recalculated. | recalculated GPA and<br>any changes in earned<br>hours in SHAINST. |                         |               |

Levels Block: Indicates the level to which the course is applied